## Segítőkártya 92.

## Új szerviz előjegyzés felvitele gépjármű kapcsolat nélkül

Indító modul: Szerviz / Munkafolyamatok / Szerviz előjegyzés

- 1. *Új felvitel* nyomógomb () megnyomása.
- 2. **Rendszám** mező kitöltése (manuálisan).
- 3. Típus mező kitöltése (manuálisan).
- 4. Kontakt személy mező kitöltése (manuálisan).
- 5. Majd az OK ()) nyomógomb megnyomása.
- 6. A bal felső részen a **naptárban** kiválasztani azt a napot, amelyre a bejelentés vonatkozni fog.
- 7. A képernyő alsó részén kiválasztani azt a szerelőt, akihez a munka tartozni fog, majd a kezdési idő oszlop és a szerelő sor metszéspontjába bele kell kattintani bal egér gombbal és jobbra kell húzni addig, ameddig a munka tartani fog

| es | jobbra |       | kell huzhi |       | ado      |    |
|----|--------|-------|------------|-------|----------|----|
|    | 12     | 12:30 | 13         | 13:30 | 14       |    |
|    |        |       |            |       |          |    |
|    | MY -   | - MY  | - MY       | IMY   | IMY      | L  |
| (  | 300    | 300   | 300        | 300   | 300      | ). |
| `  |        | 0     |            |       | <i>'</i> |    |

- 8. Majd az *OK* () nyomógomb megnyomása.
- 9. Végül a *Bejelentve státuszba állítás* (**M**) nyomógomb megnyomása következik.